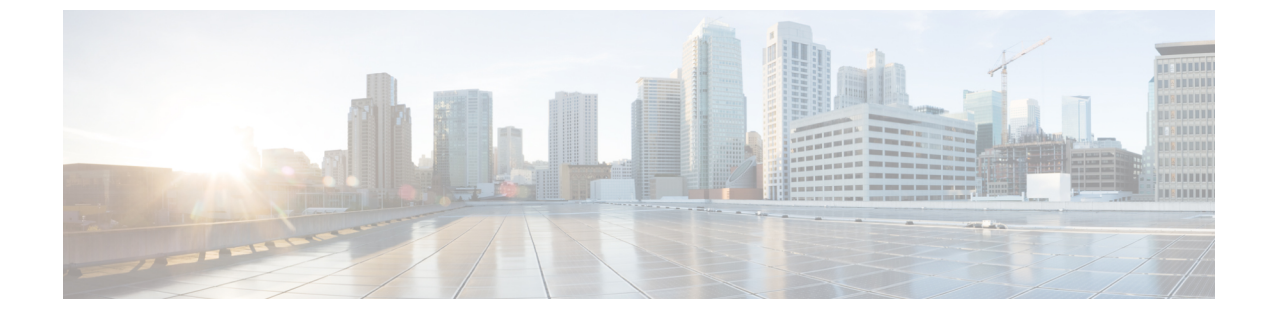

## ソフトウェア バンドルをダウンロードし ます

ソフトウェアのダウンロード (1ページ)

## ソフトウェアのダウンロード

HyperFlex のアップグレードを正常に完了できるよう、Cisco HyperFlex ダウンロード Web サイトから次の Cisco HyperFlex System コンポーネント バンドルをダウンロードできるようになっています。

- **ステップ1** https://www.cisco.com/support に移動し、[製品の選択(Select a Product)] 検索バーに HX Data Platform と入力します。HyperFlex HX Data Platform のダウンロード リンクをクリックします。
- ステップ2 現在の推奨リリース バージョンをクリックします。
- ステップ3 既存の HyperFlex クラスタを以前のリリース (.tgz ファイル) からアップグレードするには、最新の Cisco HyperFlex Data Platform アップグレード バンドルのカート アイコンをクリックします。
  - (注) ダウンロードを続行する前に、ソフトウェアアドバイザリを読み、環境に問題があるかどうか を確認してください。
- **ステップ4** FI モデルに基づいて、対応する UCS インフラストラクチャ ソフトウェア バンドルのカート アイコンをク リックします。
- **ステップ5** UCS B シリーズおよび C シリーズ ブレードおよびラックマウント サーバ用ソフトウェアのカート アイコ ンをクリックします。
- ステップ6 vSphere をアップグレードするには、以前の ESXi バージョンからアップグレードするための ESXi オフラ イン バンドルの最新の HX カスタム イメージのカート アイコンをクリックします。
- ステップ7 画面の下部にあるカートアイコンをクリックしてバンドルを確認し、[すべてダウンロード (Download All)]をクリックします。
- ステップ8 使用許諾契約に同意して、[OK]をクリックして各ファイルを保存します。

I

翻訳について

このドキュメントは、米国シスコ発行ドキュメントの参考和訳です。リンク情報につきましては 、日本語版掲載時点で、英語版にアップデートがあり、リンク先のページが移動/変更されている 場合がありますことをご了承ください。あくまでも参考和訳となりますので、正式な内容につい ては米国サイトのドキュメントを参照ください。